| Side 555S ● Barselsorlov og Barselsdagpenge ● Ny sag |                                                                                                    |                               |
|------------------------------------------------------|----------------------------------------------------------------------------------------------------|-------------------------------|
| Fase                                                 | Forklaring                                                                                                    | Tast                          |
| Åben side 555L                                       | Naviger frem til side 555.<br>Klik på knappen Ny.<br>Side 555S åbnes.                                                                                     | Opret ny barselssag<br>Ny     |
| Moders eller<br>faders CPR                           | Moderens CPR-nummer indtastes<br>Eller<br>Faders CPR-nummer indtastes.<br>Der skal som minimum indtastes ét af                                            | Moders CPR-nr.                |
|                                                      | CPR-numrene.<br>OBS:<br>Hvis begge skal have orlov skal begges<br>CPR-nummer indtastes.                                                                   |                               |
| Forventet                                            | Forventet fødselstidspunkt er et                                                                                                    |                               |
| fødselsdato                                          | tvunget felt og skal udfyldes.                                                                                                    | Forventet fødselsdato *       |
| Faktisk                                              | Faktisk fødselsdato udfyldes når                                                                                                    |                               |
| fødselsdato                                          | fødslen har fundet sted.                                                                                                    | Faktisk fødselsdato           |
| Tvillinger eller                                     | Hvis der ventes tvillinger eller flere                                                                                                    |                               |
| flere                                                | afmærkes feltet.                                                                                                    | Tvillinger eller flere        |
| Sagstype                                             | Der vælges sagstype i dropdown<br>feltet.<br>Der kan vælges:<br>- Fødsel<br>- Adoption<br>- Pleje                                                         | Sagstype Fødsel V             |
| Reg. Init                                            | Når barselssagen er oprettet og gemt                                                                                                    |                               |
| Og                                                   | bliver feltet Reg. Init og Reg. Dato                                                                                                    | Reg. Init.                    |
| Reg. Dato                                            | udfyldt med initialer på den                                                                                                    | Reg Dato                      |
|                                                      | sagsbehandler (pålogget bruger) der                                                                                                    | Reg. Dato                     |
|                                                      | har oprettet sagen og et datostempel<br>for, hvornår det er sket.                                                                                         |                               |
| Sidehandlinger                                       | Det er muligt at:<br>- Annullere oprettelsen<br>- Gemme med Anvend<br>- Gemme med OK<br>Knappen Afslut sag er dimmet indtil<br>sagen er gemt første gang. | OK Annuller Anvend Afslut sag |
| Version 2.0                                          | Dato: 30.06.2016/MBL                                                                                                    | KIMIK iT                      |